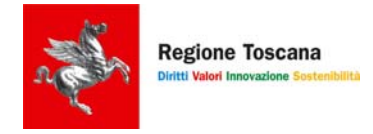

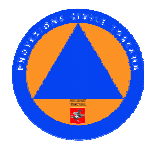

# Guida all' "Elenco Regionale del Volontariato di Protezione Civile"

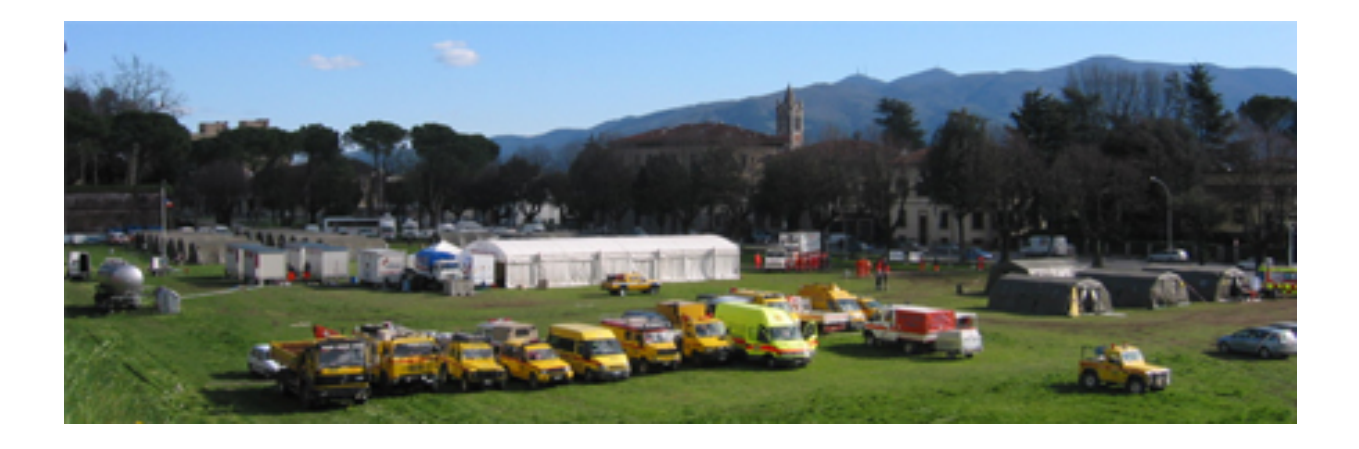

VERSIONE\_1 : GENNAIO 2008

# SOMMARIO

| <u>1. FINALITÀ</u>                            | 2  |
|-----------------------------------------------|----|
| 2. AVVERTENZE GENERALI                        | 2  |
| 3. DOMANDA DI ISCRIZIONE                      | 3  |
| <b>3.1 RICHIESTA DI NOME UTENTE E PW</b>      | 3  |
| <b>3.2 COMPILAZIONE ALLEGATO 1/A</b>          | 5  |
| <b>3.3 COMPILAZIONE ALLEGATO 1/B</b>          | 6  |
| <b>3.4 COMPILAZIONE ALLEGATO 1/C</b>          | 7  |
| <b>3.5 DATI RELATIVI ALLE RISORSE</b>         | 8  |
| <b>3.6 INOLTRO DELLA DOMANDA VIA WEB</b>      | 9  |
| <b>3.7 INOLTRO DELLA DOMANDA "CARTACEA"</b>   | 10 |
| 4. MODIFICA E AGGIORNAMENTO DEI DATI:         | 11 |
| 4.1 MODIFICHE ALLEGATO 1/A                    | 11 |
| 4.2 MODIFICHE ALLEGATI 1/B-1/C-QUADRO RISORSE | 11 |
| 5. CONSULTAZIONE DELL'ELENCO:                 | 12 |
| 6. RICERCA DELLE RISORSE:                     | 14 |

# 1. FINALITÀ

Nella nostra legge regionale (n. 67/2003) il volontariato ha assunto il ruolo di **componente del** "**sistema**" e partecipa a tutte le attività di protezione civile, ed in particolare alla prevenzione e al soccorso, **integrandosi e coordinandosi** con le componenti istituzionali del "sistema" stesso, cioè regione ed enti locali.

Lo scopo perseguito con l'istituzione dell'elenco previsto dalla LR 67/2003 e disciplinato con regolamento regionale n.7/2006 è quello di consentire una adeguata **conoscenza** tra il mondo del volontariato regionale e le istituzioni partendo da un censimento delle organizzazioni di volontariato che operano in protezione civile e nel soccorso sanitario, individuandone le risorse operative e professionali da attivare durante o in previsione di una emergenza, coordinate tra loro e con le istituzioni, e potenziandone lo sviluppo ove se ne ravvisi l'esigenza.

Lo strumento con il quale viene realizzato il censimento è un data base sul sito web della protezione civile regionale, accessibile mediante password personalizzata, che permette alle singole organizzazioni di tenerne aggiornati i contenuti e le informazioni utili al "sistema" ("**autogestione**" del data base). Il data base è consultabile dagli enti locali oltre che dalle componenti regionali (protezione civile, AIB, aziende ASL, enti regionali....);

# 2. AVVERTENZE GENERALI

Nella compilazione degli allegati che compongono la domanda di iscrizione all'elenco bisogna tener presente quanto segue :

- I moduli richiedono l'inserimento di alcuni dati alcuni dei quali obbligatori, ed in assenza dei quali il sistema non consente di procedere nella compilazione della domanda
- Per spostarsi da un allegato all'altro occorre sempre usare gli appositi bottoni e **non usare il comando "indietro di internet explorer"**

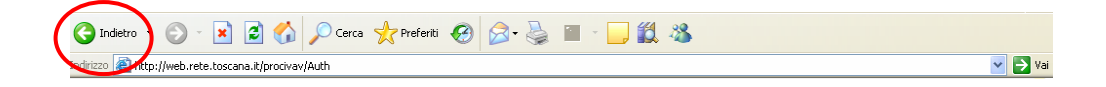

- Per spostare il cursore ogni volta che inseriscono i dati si può utilizzare il tasto "TAB" della tastiera del PC
- Fino a quando non verrà effettuata la richiesta di iscrizione alla Regione Toscana le schede possono essere modificate.

# 3. DOMANDA DI ISCRIZIONE

### 3.1 Richiesta di Nome Utente e PW

Una volta collegati ad Internet si accede alla Home page del programma al seguente indirizzo:

http://web.rete.toscana.it/procivav

Tramite il bottone "**RICHIESTA PASSWORD**" l'Organizzazione provvede ad effettuare la richiesta del Nome utente e della Password necessari per l'accesso alla compilazione della domanda di iscrizione, indicando preventivamente se trattasi di **Organizzazione di Volontariato** ovvero di **Comitato CRI** 

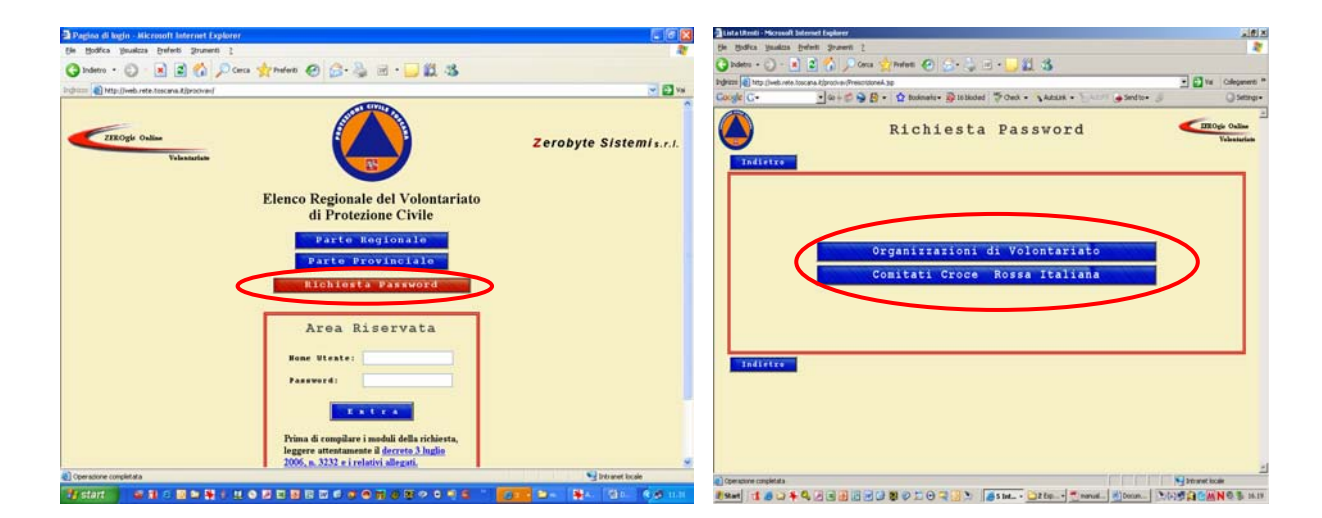

Per la richiesta della PW e del NOME UTENTE è necessario inserire i dati generali relativi all'Organizzazione e al suo Legale Rappresentante che fa la richiesta, pigiando infine il bottone "INVIA RICHIESTA"

| 🕽 Indetro 🔹 💮 - 💌 🙎                            |                                                                                           |                                |
|------------------------------------------------|-------------------------------------------------------------------------------------------|--------------------------------|
|                                                | ) 🕎 🔎 Cerca 👷 Preferiti 🚱 🍰 - 😓 🐷 - 🛄 🏭 🖏                                                 |                                |
| grizzo 👔 http://web.rete.toscana               | Alprociver/PreiscrizionetProi-N                                                           | 💌 🛃 Vai 🛛 Collegamenti         |
| ioogle G-                                      | 🛨 Go 🕫 🚭 🛐 👻 🏠 Boolmarks • 🧕 16 blocked 🛛 🖑 Check • 🐴 AutoLink • 🦖 AutoFill 🔒 Send to • 🥖 | <ul> <li>Settings •</li> </ul> |
|                                                | Richiesta Password                                                                        | ZEROgis Online<br>Volentariato |
| Indiecro                                       | Nome Organizzatione:                                                                      |                                |
|                                                | Comune                                                                                    |                                |
|                                                | E-Mal(*):                                                                                 |                                |
|                                                | Numero Di Telefono(**)                                                                    |                                |
|                                                | Nome del Rappresentante Legale:                                                           |                                |
|                                                | Cognome del Rappresentante Legale:                                                        |                                |
| (B) Tada an Eadain                             | Invia Richiesta                                                                           |                                |
| (*) Indicare l'indinzz<br>(**)Numero telefonio | o per comunicazioni inerenti l'iscrizione.                                                |                                |

La Regione Toscana provvederà ad assegnare all'Organizzazione richiedente apposita PW e UN comunicandoli all'indirizzo e-mail indicato nel modulo di richiesta PW.

**ATTENZIONE!** Assicurarsi che l'indirizzo e-mail sia scritto correttamente altrimenti la comunicazione della Regione Toscana non potrà mai arrivare a destinazione

Una volta ricevuta via e-mail la PW e il NOME UTENTE l'Organizzazione potrà accedere alla Home Page del programma inserendo, nell'area riservata il proprio **NOME UTENTE** e la propria **PW**:

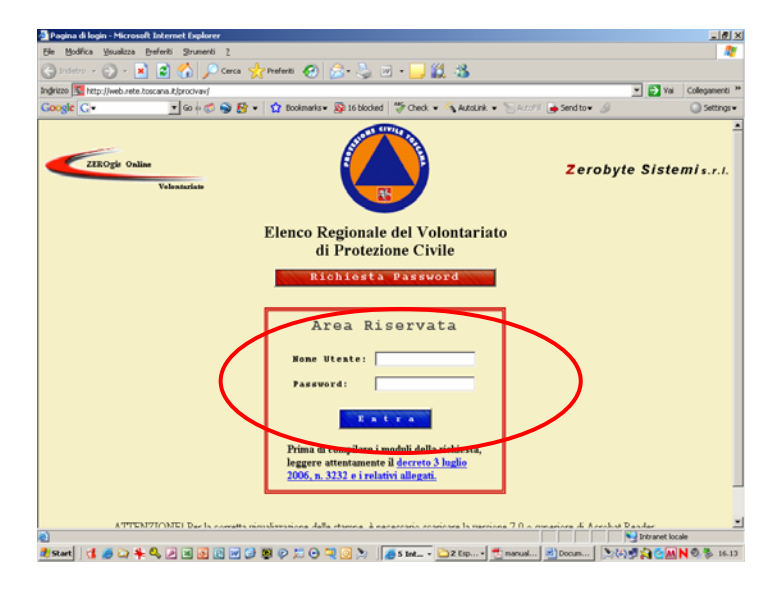

In caso di smarrimento della PW e del NOME UTENTE è necessario richiederne un duplicato alla Regione Toscana al seguente indirizzo email: <u>protciv@regione.toscana.it</u>

**ATTENZIONE!** In caso di smarrimento di PW e NOME UTENTE non bisogna rifare la **procedura di richiesta Password come già indicato sopra in quanto il sistema non** prevede il rilascio del duplicato per la stessa Organizzazione che risulta già nell'elenco delle Organizzazioni che hanno già ricevuto PW e NOME UTENTE, ma è sufficiente inoltrare la richiesta di duplicato come sopra indicato

Si accede così all'insieme **dei tre moduli** che compongono la domanda di iscrizione:

- All.1/A: richiesta di iscrizione e dichiarazioni del Legale rappresentante
- All.1/B: scheda informativa dell'Organizzazione
- All.1/C: scheda informativa della/e Sezione/i Operativa/e per la/e quale/i l'Organizzazione chiede l'iscrizione all'elenco

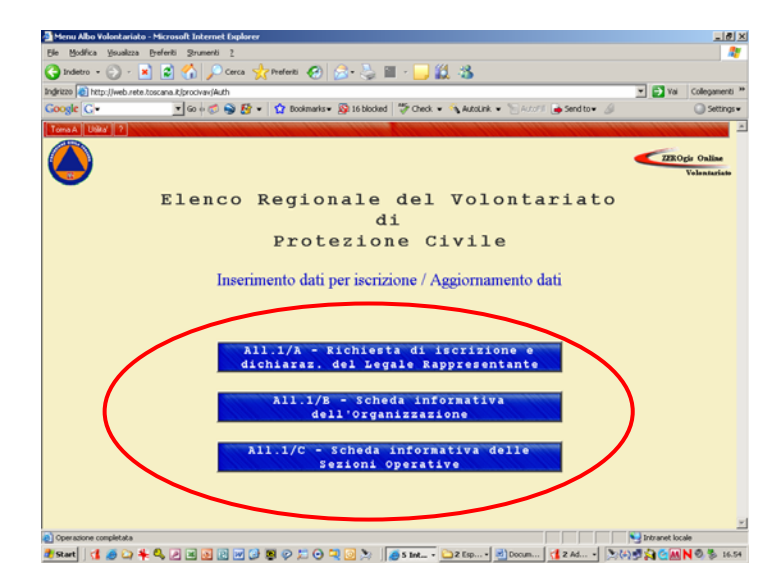

### 3.2 Compilazione Allegato 1/A

Il modello contiene, **sotto forma di autocertificazione**, i dati essenziali per la compilazione della domanda di iscrizione ivi comprese le dichiarazioni (che costituiscono i requisiti essenziali per l'iscrizione) alcune delle quali soggette a controllo.

Nel dichiarare l'esercizio delle attività di : **Protezione Civile e/o Soccorso Sanitario** bisognerà tenerne conto nella compilazione dell'allegato 1/C dove saranno inseriti relativi all'operatività della sezione.

(Esempio : Allegato 1/A dichiarazione dell'esercizio delle attività di Protezione Civile e Soccorso Sanitario. In questo caso nell'allegato 1/C bisognerà indicare almeno un'attività afferente all'ambito **PROTEZIONE CIVILE** : SETTORE : LOGISTICO – ATTIVITA' : MONTAGGIO TENDE E un'attività afferente all'ambito **SOCCORSO SANITARIO** :

SETTORE : SOCCORSO SANITARIO – ATTIVITA' : TRASPORTO E/O SOCCORSO SANITARIO)

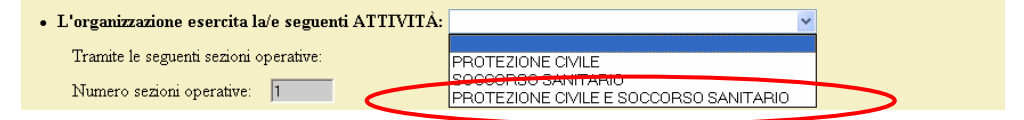

Nel compilare L'elenco dello sezioni operative per le quali l'organizzazione chiede l'iscrizione occorre indicare in maniera chiara e identificabile il nome di ciascuna sezione operativa.

| Tramite le seguenti sezioni operative:      |        |                                                                                                    |           |            |
|---------------------------------------------|--------|----------------------------------------------------------------------------------------------------|-----------|------------|
| Numero sezioni operative: 1                 |        |                                                                                                    |           |            |
|                                             |        |                                                                                                    | Ambito di | Intervento |
|                                             |        | the second second second second second second second second second second second second second second second se |           |            |
| Nome identificativo della Sezione Operativa | Comune | Provincia                                                                                                    | (S)       | (PC)       |

**ATTENZIONE!** Per quanto riguarda i nomi delle sezioni relative alle Organizzazioni che afferiscono ai Coordinamenti di ANPAS, MISERICORDIE, CRI, PROCIV, RADIOCB, ARI, è necessario, al fine di una migliore gestione operativa dell'elenco, usare le seguenti terminologie:

| Nome sezione preceduto da : P.A. (es. F | P.A. CROCE VERDE DI)                                                                                                    |
|-----------------------------------------|----------------------------------------------------------------------------------------------------|
| MISERICORDIA di                         | (Nome del Comune)                                                                                                    |
| COMITATO LOCALE/PROVINCIALE/di          | (nome Comune o Provincia)                                                                                                    |
| PROCIV ARCI di                          | (Nome del Comune)                                                                                                    |
| Nome sezione preceduto da FIRCB         |                                                                                                    |
| ARI di                                  | (Nome del Comune)                                                                                                    |
|                                         | Nome sezione preceduto da : P.A. (es. F<br>MISERICORDIA di<br>COMITATO LOCALE/PROVINCIALE/di<br>PROCIV ARCI di<br>Nome sezione preceduto da FIRCB<br>ARI di |

Nel caso che l'organizzazione sia articolata in più sezioni operative situate nello stesso comune è necessario indicare **solo la sezione** che è stata individuata e scelta come sezione di riferimento per **l'intero ambito comunale.** Tuttavia nel quadro delle risorse di cui all'allegato 1/C l'organizzazione dovrà inserire le risorse e i mezzi di **tutte le sezioni** del Comune indicato.

Finita la compilazione dell'Allegato 1/A occorre confermare i dati inseriti mediante uno dei due bottoni verdi **"CONFERMA I DATI ..."** in fondo pagina.

| Conferma Dati e torna | al Menu | Conferma Dati e ∨ai all' Allegato 1/B |
|-----------------------|---------|---------------------------------------|
|                       |         |                                       |

### 3.3 Compilazione Allegato 1/B

Nella compilazione dei dati informativi occorre prestare particolare attenzione ai **dati** relativi alle **POLIZZE ASSICURATIVE**.

| Assicuratore | Polizza N°. | Scadenza | Rischi Compresi | Massima |
|--------------|-------------|----------|-----------------|---------|
|              |             |          |                 | ~       |
|              |             |          |                 | €       |
|              |             |          |                 | €       |

In particolare, così come dichiarato nell'allegato 1/A, l'organizzazione dovrà indicare di avere almeno la copertura assicurativa per responsabilità civile verso terzi e per infortuni. Per ognuno di questi rischi occorre indicare il massimale così come riportato nella polizza assicurativa.

**ATTENZIONE!** Dopo l'iscrizione all'elenco regionale del volontariato bisognerà tenere aggiornati costantemente i dati relativi alle **POLIZZE ASSICURATIVE** in quanto verranno effettuati controlli da parte della Regione Toscana e <u>in mancanza di aggiornamento dei dati medesimi non</u> sarà consentita la richiesta di autorizzazione all'impiego dell'organizzazione da parte degli enti locali.

Nel caso in cui l'organizzazione indichi di avere rapporti convenzionali per lo svolgimento del servizio di **prevenzione e repressione degli incendi boschivi**, è da tener presente che al momento dell'inserimento delle risorse (allegato 1/C), per non duplicare il censimento delle risorse, non dovranno essere inseriti i mezzi già censiti nel programma di gestione delle risorse AIB in quanto oggetto di apposita convenzione. Se comunque l'organizzazione ritiene necessario inserire questi mezzi occorrerà specificarlo nel quadro delle annotazioni presente in ciascuna risorsa.

Inoltre nel caso l'organizzazione abbia in essere **rapporti convenzionali con una Azienda USL**, occorrerà inserire nell'allegato 1/C (Quadro di operatività della sezione) l'attività TRASPORTO E/O SOCCORSO SANITARIO oltre ad inserire nelle risorse (Allegato 1/C) i mezzi e il personale dedicati a tale attività.

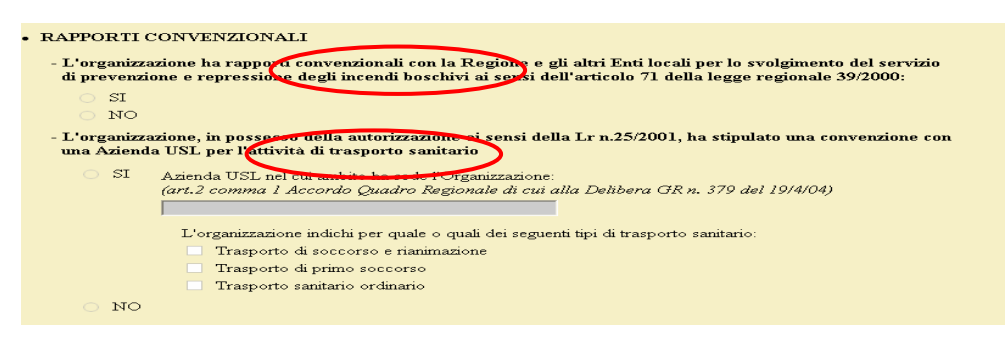

L'allegato 1/B si completa le informazioni sulle attività di **formazione e di esercitazione** a cui l'organizzazione ha partecipato negli ultimi tre anni al fine di completare il quadro conoscitivo circa l'effettiva capacità operativa dei volontari afferenti le sezioni da iscrivere.

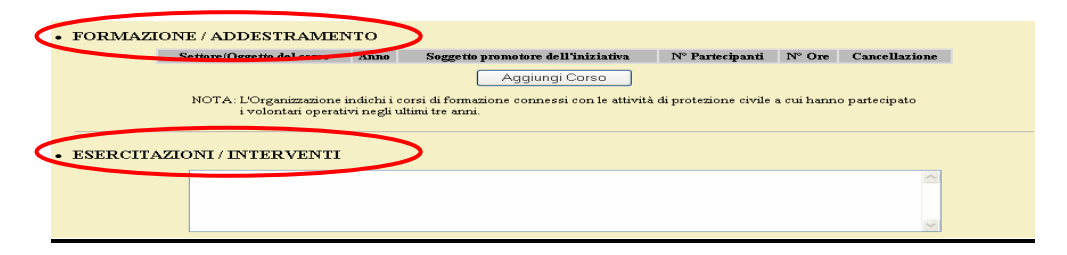

Finita la compilazione dell'Allegato 1/B occorre confermare i dati inseriti mediante uno dei due bottoni verdi **"CONFERMA I DATI ..."** in fondo alla pagina

| Conferma Dati al Menu | Conferma Dati e vai all' Allegato 1/C |
|-----------------------|---------------------------------------|
|                       |                                       |

### 3.4 Compilazione Allegato 1/C

Nella prima parte dell'allegato 1/C dovranno essere riportati i dati identificativi della sezione operativa tenendo conto che tali dati saranno quelli utilizzati per l'attivazione della sezione in emergenza. E' fondamentale quindi che tali dati siano <u>costantemente aggiornati a cura e responsabilità</u> <u>dell'organizzazione.</u>

Inoltre è necessario prestare attenzione alla compilazione dei dati relativi **all'operatività della sezione** indicando **il numero complessivo** dei **volontari operativi** afferenti alla sezione

| < | OPERATIVITA' DELLA SEZIONE         Volontari Operativi nº 16         Mezzi per il trasporto e/o soccorso sanitario nº: 2         dei quali in stand by in convenzione ASL nº: 1 |                                  |                    |                                                          |  |
|---|----------------------------------------------------------------------------------------------------|----------------------------------|--------------------|----------------------------------------------------------|--|
|   | Settore                                                                                                    | Attività                         | N° Unità Operative | Nº di persone che compongono<br>ciascuna Unità Operativa |  |
|   | SOCCORSO SANITARIO                                                                                                    | TRASPORTO E/O SOCCORSO SANITARIO | 1                  | 3                                                        |  |
|   | TECNICO                                                                                                    | SUPPORTO TECNICO IN EMERGENZA    | 1                  | 3                                                        |  |
|   | TELECOMUNICAZIONI                                                                                                    | RICETRASMISSIONI                 | 1                  | 3                                                        |  |

In particolare i settori e le attività indicate dovranno essere congrui rispetto a quanto dichiarato nell'allegato 1/A

(Esempio : Allegato 1/A dichiarazione dell'esercizio delle attività di Protezione e Soccorso Sanitario. In questo caso nell'allegato 1/C bisognerà indicare almeno un'attività afferente all'ambito **PROTEZIONE CIVILE** : SETTORE : TECNICO – ATTIVITA' : SUPPORTO TECNICO IN EMERGENZA oltre a inserire un'attività afferente al

**SOCCORSO SANITARIO**: SETTORE : SOCCORSO SANITARIO – ATTIVITA' : TRASPORTO E/O SOCCORSO SANITARIO)

**ATTENZIONE!** Il numero totale delle unità operative dovrà corrispondere al **numero** totale delle stesse suddivise per ogni **tempo di attivazione**.

| Tempi di Attivazione | Nº di Unità Operative attivabil<br>per ogni tempo di attivazione |
|----------------------|------------------------------------------------------------------|
| 1 ora                | Unità n° 1                                                       |
| 1-6 ore              | Unità nº 1                                                       |
| 6-12 ore             | Unità nº 1                                                       |
| 12-24 ore            | Unità n° 0                                                       |
| Altro (indicare):    | Unità nº 0                                                       |

**ATTENZIONE!** Vanno indicate le unità di intervento complete e autosufficienti, aventi mezzi, attrezzature e tutto quello che occorre per l'operatività, coordinate da un caposquadra.

(Esempio : per poter indicare il SETTORE : LOGISTICO e l'attività : TRÀSPORTO PERSONE CON PULMANN o PULMINI bisogna avere tra le risorse della sezione almeno un PULMANN o un PULMINO da 9 posti con relativo autista)

Si precisa che le singole risorse, anche se non compongono un'unità operativa completa ed autosufficiente, si dovranno comunque inserire nei rispettivi quadri risorse.

(Esempio : Si può inserire tra il personale (quadro G) gli addetti alla preparazione cibo (CUOCO) anche non indicando l'attività "GESTIONE CUCINE DA CAMPO" che, in quanto modulo completo, richiederebbe la dotazione della "CUCINA DA CAMPO")

Relativamente ai dati dei mezzi per il trasporto **sanitario in regime di convenzione ASL** occorre aver dato atto dell'esistenza della convenzione nell'allegato 1/B.

In assenza di convenzione ASL nel riquadro dei mezzi in stand by va indicato "0".

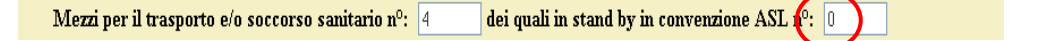

Nell'ultima parte dell'allegato 1/C si dovranno inserire i rapporti di collaborazione/convenzione che l'organizzazione ha in essere con gli enti locali per lo svolgimento di attività PROTEZIONE CIVILE. Non vanno inseriti i rapporti convenzionali con ASL e AIB in quanto questi sono già stati dichiarati nell'allegato 1/B.

E' importante che vengano soprattutto indicate **le convenzioni formali** con gli enti in quanto queste possono incidere nelle procedure di attivazione della sezione in emergenza ai diversi livelli territoriali (COMUNI, CENTRI INTERCOMUNALI E PROVINCE)

| one operation approache de la concesta de la concesta de la conce | Jointoinatoin tro 144ppoint |                                 |                            |
|----------------------------------------------------------------------------------------------------|-----------------------------|---------------------------------|----------------------------|
| ite con cui la Sezione Operativa colla                                                                                                    | ibora: COMUNE DI STAZZEI    | MA                              |                            |
| per supporto alla Sala Operativa d                                                                                                    | ell'Ente                    |                                 |                            |
| per la seguente attività: TECNICO                                                                                                    | SUF                         | PORTO TECNICO IN EMERGENZA      |                            |
| in rapporto di convenzione                                                                                                    | con collaborazione di fa    | tto 💿 di carattere continuativo | di carattere straordinario |
|                                                                                                    |                             | Note                            |                            |

Finita la compilazione dell'Allegato 1/C occorre confermare i dati inseriti mediante uno dei due bottoni verdi **"CONFERMA I DATI ..."** in fondo alla pagina

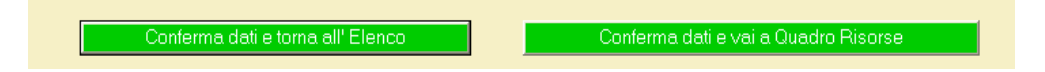

# 3.5 Dati relativi alle risorse

All'inserimento delle risorse si accede mediante il comando "Inserisci nuova risorsa"

|                                   | ALL 170 Scheda Intoinactia Organiz.                                    | STREETER SEZIOR OF |
|-----------------------------------|------------------------------------------------------------------------|--------------------|
|                                   | Torna alla scheda della Sezione Op.                                    |                    |
| Sono state inserit                | te <u>tutto le risorse della Sesione O</u> perativa ? 💿 SI 🔿 NO        |                    |
|                                   |                                                                        |                    |
| $\boldsymbol{\epsilon}$           | Inserisci Nuova Risorsa                                                |                    |
| $\langle$                         | Inserisci Nuova Risorsa<br>Tipo Risorsa                                | Quantit            |
| AMBULANZA DI TRASPORTO TIPO "A" D | Therisci Nuova Risorsa<br>Tipo Risorsa<br>MINISTERO TRASPORTI N 553/87 | Quantit<br>1       |

L'inserimento delle risorse avviene in due fasi :

(1) **Selezione** dal menù a tendina della risorsa da inserire

| Quadro: A - MAOCHINE OPERATRICIE ATTREZZATURE SPECIALI | QUADI   |
|--------------------------------------------------------|---------|
| Tipologia: GRUPPI ELETTROGENI                          |         |
| Specializzatione: GRUPPI ELETTROGEN                    |         |
|                                                        |         |
| Inserisci caratterestiche della risorsa                | M M M M |
|                                                        |         |

#### (2) Inserimento caratteristiche delle risorse

| QUANTITÀ            | 1       |   |
|---------------------|---------|---|
| CARATTER            | ISTICHE |   |
| POTENZA (KW)        | 15      |   |
| PESO PROPRIO (q.li) | 50      |   |
| TIPO ALIMENTAZIONE  | GASOLIO | ~ |
| NOT                 | A       |   |
| нянянны             |         |   |

Nella compilazione dei quadri relativi ai **mezzi e alle attrezzature** (Quadri A-B-C-D-E-F-G-H) occorre inserire **TUTTE le caratteristiche tecniche e le targhe** ove previste.

| QUADRO C - MEZZI                                                                                                    | QUADRO A - MACCHINE OPERATRICI E ATTREZZATURE SPECIALI                |
|----------------------------------------------------------------------------------------------------|-----------------------------------------------------------------------|
| AUTOBUS FINO A 9 POSTI                                                                                                    | MOTOPOMPE E POMPE DA ACQUA                                            |
| QUANTITÀ 1                                                                                                    | QUANTITÀ I                                                            |
| CARATTERISTICHE<br>POTENZA (KW): 100<br>ALTEZZA (mt): 3<br>LUNGHEZZA (mt): 5<br>TARGA: 5000000<br>PORTATA (q. h): 5000000<br>PESO COMPLETO (q. h): 55<br>GANCIO TRANO (dera/agricolo): NON PRESENTE<br>CATENE DA NEVE (a/mo): 51 0 NO<br>4X4 (a/m): 51 0 NO | CARATTERISTICHE<br>PORTATA (I/s)<br>DIAMETRO IN USCITA (mm) 1<br>NOTA |

**ATTENZIONE !** E' essenziale che i dati relativi alle caratteristiche di ciascuna risorsa siano reali e non inventati in quanto si renderebbero vani gli obiettivi che stanno alla base di questo sistema di censimento, soprattutto nelle fasi di attivazione in emergenza.

Per quanto riguarda il quadro "G" relativo al **personale** occorre indicare la specializzazione **prevalente** dei volontari. Nel caso di volontari che hanno più specializzazioni si può utilizzare il **campo** "**nota**" per inserire altre specializzazioni "secondarie".

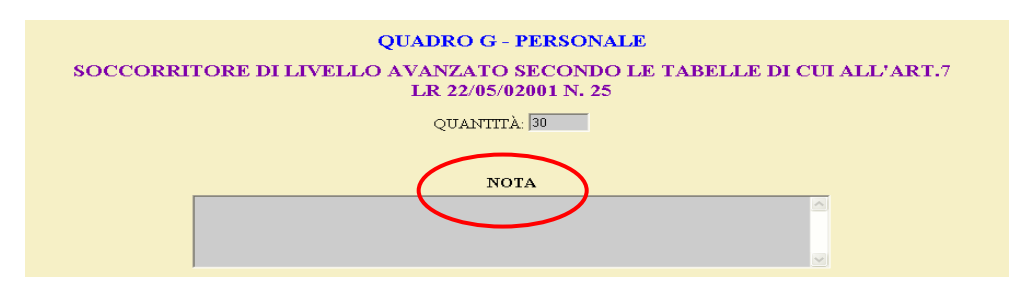

# 3.6 Inoltro della domanda via web

Dopo aver compilato gli allegati 1/A, 1/B e 1/C sarà possibile effettuare una **stampa di prova** dei medesimi al fine di effettuare un controllo dei dati inseriti prima dell'inoltro della richiesta di iscrizione via web alla Regione Toscana.

| REGIONE TOSCANA - SISTEMA     | REGIONALE DI PROTEZIONE CIVILE                                                                                                    |
|-------------------------------|----------------------------------------------------------------------------------------------------|
| DOMANDA D'ISCRIZIONE NELL'ELI | ENCO REGIONALE DEL VOLONTARIATO                                                                                                    |
|                               | Allegato 1/A                                                                                                    |
| RICHIESTA E                   | DICHIARAZIONI                                                                                                    |
| (art. 13 LR n.67/20           | 003 e DPGR n.7/R/2006)                                                                                                    |
| STAMPA DI PROVA               | Regione Toscana<br>Direzione Generale della Presidenza<br>Settore Sistema Regionale di Protezione Civile<br>Via Cavour 18, 50127 - Firenze |

Si accede alle **stampe attraverso l'apposito comando** situato in lato a sinistra della pagina web e accessibile **nell'allegato 1/A** 

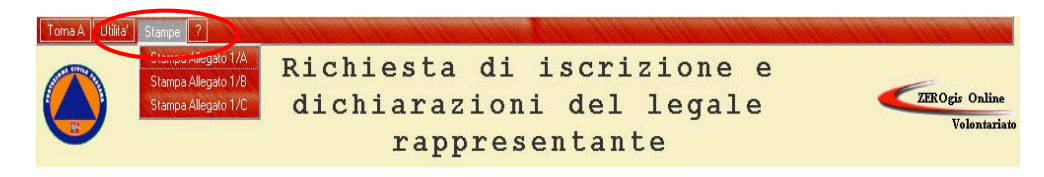

Dopo aver verificato che i dati siano corretti e completi in tutte le sue parti sarà possibile effettuare l'inoltro della domanda alla Regione via web attraverso l'apposito comando che si trova in fondo all'allegato 1/A

Inoltro Domanda Alla Regione

**ATTENZIONE!** Per le organizzazioni che fanno parte di un coordinamento regionale, ANPAS-MISERICORDIA-CRI-PROCIVARCI-ARI-FIRCB, l'inoltro via web dovrà essere effettuato dai coordinamenti medesimi. Pertanto occorre avvisare il proprio coordinamento al fine di comunicare l'avvenuto inserimento dei dati.

Il coordinamento regionale a questo punto entrerà con il proprio UN e la propria PW, selezionerà dall'elenco delle organizzazioni afferenti al proprio coordinamento l'organizzazione che ha fatto richiesta di inoltro, verificherà che tutti i dati siano stati inseriti correttamente, ed infine effettuerà l'inoltro della domanda alla Regione via web attraverso l'apposito comando che si trova in fondo all'allegato 1/A

Dopo l'inoltro web l'organizzazione potrà stampare tutti gli allegati che a questo punto sono nella forma definitiva senza la dicitura STAMPA DI PROVA.

| REGIONE TO<br>DOMANDA D'ISCR | SCANA - SISTEMA REGIONALE DI PROTEZIONE CIVILE<br>IZIONE NELL'ELENCO REGIONALE DEL VOLONTARIATO                                            |
|------------------------------|----------------------------------------------------------------------------------------------------|
| STAMPA DI PROVA              | Allegato 1/A<br>RICHIESTA E DICHIARAZIONI<br>(art. 13 LR n.67/2003 e DPGR n.7/R/2006)                                                      |
|                              | Regione Toscana<br>Direzione Generale della Presidenza<br>Settore Sistema Regionale di Protezione Civile<br>Via Cavour 18, 50127 - Firenze |

# 3.7 Inoltro della domanda "cartacea"

A conclusione dell'iter per la richiesta di iscrizione occorre che il Presidente dell'Organizzazione di Volontariato firmi l'allegato 1/A, alleghi la fotocopia del documento di riconoscimento in corso di validità.

La richiesta di iscrizione va spedita per posta alla Regione Toscana all'indirizzo riportato nell'allegato 1/A.

| Data                                                                                                    | Firma          |
|----------------------------------------------------------------------------------------------------|----------------|
|                                                                                                    |                |
| Si allega alla presente dichiarazione:                                                                                                 |                |
| Si allega alla presente dichiarazione:<br>- Fotocopia di documento di riconoscimento in corso di                                       |                |
| Si allega alla presente dichiarazione:<br>- Fotocopia di documento di riconoscimento in corso di<br>- Scheda/e informativa/e sezione/i | (Allegato 1/B) |

**ATTENZIONE!** La richiesta di iscrizione si intende valida solo a seguito di acquisizione agli atti dell'Ufficio di Protezione Civile della Regione Toscana di tutta la modulistica (ALLEGATI 1/A-1/B-1/C) in forma cartacea (non in stampa di prova) debitamente firmata e corredata della fotocopia del documento di riconoscimento in corso di validità.

Il solo inoltro via web non può essere ritenuto valido ai fini della richiesta di iscrizione.

# 4. MODIFICA E AGGIORNAMENTO DEI DATI:

Fino a quando non verrà conclusa l'istruttoria della richiesta di iscrizione da parte della Regione Toscana non si potranno effettuare variazioni e modifiche relative ai dati comunicati sia via web che in modo cartaceo.

Dopo l'avvenuta iscrizione dell'Organizzazione all'Elenco Regionale del Volontariato di Protezione Civile l'organizzazione potrà accedere nuovamente e permanentemente nel sistema per aggiornare i dati comunicati in precedenza utilizzando lo stesso Nome Utente e la stessa PW impiegata per l'iscrizione.

La modifica dei dati, per essere acquisita dal sistema, necessita la conferma mediante **apposito bottone**.

Conferma Dati e torna al Menu Conferma Dati e vai all' Allegato 1/C

**ATTENZIONE!** La modifica di qualunque dato relativo all'allegato 1/A e la modifica delle attività indicate nell'allegato 1/C determinano il blocco dei dati fino alla successiva approvazione delle suddette modifiche da parte della Regione Toscana.

### 4.1 Modifiche ALLEGATO 1/A

Trattandosi di modifica a dati contenuti in un'autocertificazione occorre seguire la seguente procedura :

- 1. Apportare le modifiche e confermarle secondo la procedura indicata nel capitolo "INSERIMENTO DATI"
- 2. Fare l'inoltro via web dall'allegato 1/A

Inoltro Domanda Alla Regione

- 3. Stampare l'allegato 1/A (definitiva e non di prova)
- 4. Firmare l'allegato 1/A ed eventualmente allegare nuovo documento d'identità (in caso di variazione del legale rappresentante)
- 5. Spedire alla Regione Toscana che provvederà all'acquisizione formale delle modifiche che consentirà nuovamente lo sblocco dei dati per successivi aggiornamenti.

### 4.2 Modifiche ALLEGATI 1/B-1/C-QUADRO RISORSE

Le modifiche da apportare ai dati contenuti negli allegati 1/B-1/C-QUADRO DELLE RISORSE possono essere effettuate senza particolari procedure e comunicazioni scritte **fatto salvo per le modifiche alle attività della sezione** indicate nell'allegato 1/C :

| nvenzione ASL nº   | P: 0                       |
|--------------------|----------------------------|
| MULTING I          | Nº di nomono che compongon |
| IN Unita Operative | ciascuna Unità Operativa   |
| 1                  | 3                          |
| 1                  | 5                          |
| +                  | 1<br>tà                    |

Per le modifiche alle attività della sezione occorre seguire la seguente procedura :

- 1. Apportare le modifiche e confermarle secondo la procedura indicata nel capitolo "INSERIMENTO DATI
- 2. Fare l'inoltro via web dall'allegato 1/A

Inoltro Domanda Alla Regione

- 3. Stampare l'allegato 1/C (definitiva e non di prova)
- 4. Inviare via fax **055 4384715** l'allegato 1/C alla Regione Toscana che provvederà all'acquisizione formale delle modifiche che consentirà nuovamente lo sblocco dei dati per i successivi aggiornamenti.

# 5. CONSULTAZIONE DELL'ELENCO:

L'elenco è articolato in una **parte regionale**, dove sono riportate le organizzazioni che esercitano attività di rilievo regionale e in dieci **parti provinciali** dove sono riportate le altre organizzazioni. Nel caso un organizzazione eserciti sia attività di rilievo regionale, sia altre attività, l'organizzazione medesima sarà inclusa in entrambi le parti dell'elenco. L'accesso all'elenco è possibile attraverso il seguente collegamento :

### http://web.rete.toscana.it/procivav

Con l'accesso attraverso l' **"area pubblica"** è possibile consultare l'elenco così come pubblicato sul Bollettino Ufficiale della Regione Toscana.

La pubblicazione dell'elenco sul BURT avverrà una volta all'anno, invece l'elenco sul web sarà aggiornato ad ogni nuova iscrizione previo apposito decreto dirigenziale.

Attraverso l'area **"riservata"** ogni singolo ente, mediante apposito NOME UTENTE e PW rilasciati dalla Regione Toscana, potrà consultare i dati e le risorse delle Organizzazioni di Volontariato iscritte all'Elenco ed afferenti al proprio ambito di competenza provinciale.

La visualizzazione delle sezioni operative iscritte potrà essere effettuata in varie modalità mediante apposita funzione **"filtro sezioni"** all'interno del menù utilità

| forma A Utilita' ?                                                 | 🗿 Albo Volontariato Filtro Sezioni - Microsoft Internet Explorer |        |
|--------------------------------------------------------------------|------------------------------------------------------------------|--------|
| Stampa Riepilogo Sezioni<br>Controllo Assicurazioni Scadute        | Filtro Sezioni                                                   | in ari |
| Filtro Sezioni<br>Filtro Risorse                                   | Provincia: TUTTE                                                 |        |
| Crea DB ZeroMsg                                                    |                                                                  |        |
| Esporta Organizzazioni in Excel<br>Esporta Totale Org/Sez in Excel | C.R.I.:                                                          |        |
|                                                                    | Attività esercitata dalla Sezione: TUTTE                         |        |
|                                                                    | Settore: Attivita:                                               | ~      |
|                                                                    | Iscritta dipartimento PC:                                        |        |
|                                                                    | Convenzionata con una azienda USL:                               |        |
|                                                                    | Afferiscono ad un coordinamento:                                 |        |
|                                                                    | In Rapporto di convenzione:                                      |        |
| E. 1                                                               |                                                                  |        |
|                                                                    | Filtra Reset                                                     |        |
|                                                                    |                                                                  |        |
|                                                                    |                                                                  |        |

Oppure è possibile ricercare le sezioni attraverso il filtro **" afferiscono ad un coordinamento"** indicando **"SI"** e dal menù a tendina selezionare, dall'elenco dei coordinamenti , **il nome del coordinamento.** 

| 🖄 Albo Volontariato Filtro Sezioni - Microsof | Internet Explorer |   |
|-----------------------------------------------|-------------------|---|
|                                               | Filtro Sezioni    | - |
| Provincia: TUTTE                              |                   |   |
| Comune: TUTTI                                 | ✓                 |   |
| C.R.L:                                        |                   |   |
| Attività esercitata dalla Sezione: TUTT       | ~                 |   |
| Settore:                                      | Attivita:         |   |
| Iscritta dipartimento PC:                     | ✓                 |   |
| Convenzionata con una azienda USL:            | ✓                 |   |
| Afferiscono ad un coordinamento:              |                   |   |
| In Rapporto di convenzione:                   |                   |   |
|                                               | FIRCB             | _ |
|                                               | PROCIVARCI        |   |
|                                               |                   |   |
|                                               |                   |   |

I coordinamenti regionali del volontariato (ANPAS-MISERICORDIE-CRI-PROCIVARCI-ARI-FIRCB) potranno consultare i dati e le risorse **di tutte le organizzazioni iscritte e afferenti al proprio coordinamento** attraverso appositi NOME UTENTE e PW oltre a poter consultare i propri dati e le proprie risorse con lo stesso NOME UTENTE e la stessa PW rilasciati al momento dell'iscrizione.

# 6. RICERCA DELLE RISORSE:

Tutte le risorse e i dati delle organizzazioni di volontariato iscritte all'elenco Regionale sono inserite in unico sistema informativo ed è possibile fare ricerche attraverso **apposito filtro** selezionabili dall'elenco **utilità** 

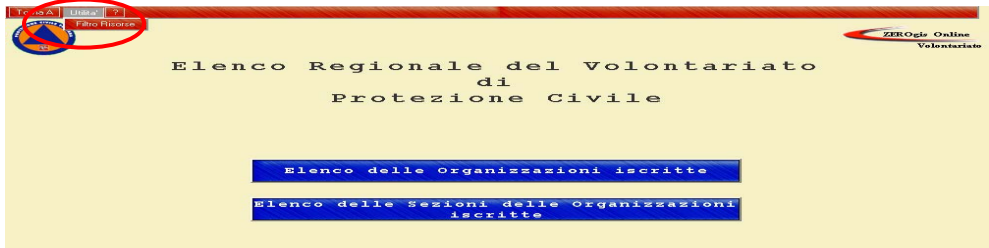

Con il filtro risorse è possibile ricercare le risorse in varie modalità :

- o l'ambito territoriale
- o le attività esercitate
- o le convenzioni in essere,
- o l'appartenenza a un coordinamento
- o le caratteristiche tecniche delle risorse.

| Filtro Risorse                        |
|---------------------------------------|
|                                       |
|                                       |
| · · · · · · · · · · · · · · · · · · · |
|                                       |
| dalla Sezione: TUTTE                  |
| Attivita:                             |
| azione                                |
| to PC:                                |
| n una azienda USL: 📃 💌                |
| coordinamento:                        |
|                                       |
| ▼                                     |
| ✓                                     |
| ✓                                     |
|                                       |
|                                       |

Oppure è possibile ricercare le risorse attraverso il filtro **"nome risorsa"** selezionando, dall'elenco risorse riportato in ordine alfabetico, **il nome della risorsa** presente nell'ambito territoriale.

|                     |                                                                                                    | 2 |
|---------------------|----------------------------------------------------------------------------------------------------|---|
|                     | MOTOSEGHE                                                                                            |   |
| ati Della Sezione   |                                                                                                    |   |
|                     | MOTOSOFEIATORI                                                                                       |   |
| Provincia: TUTT     | MULETTO SUSTRADA                                                                                     |   |
|                     | OFFICINA MOBILE SU CABBELLO                                                                          |   |
| Comune: TUTTI       | SET FOR A MOBILE SU CALLE ED                                                                         |   |
|                     | SEFECTIVA MOBILE SU VEICOLO                                                                          |   |
| C.R.I.: 🗸 🗸         | A PERATORE FOLIDA COLATO E FORMATO PER DISCHIO IDRALILICO                                            |   |
|                     | SPERAL E LA CAMPO                                                                                    |   |
| Attività esercitata |                                                                                                    |   |
|                     |                                                                                                    |   |
| Settore:            | CALINE (INDICATE OF NON-CONTRACTOR INFLUENCE) A VOCE POLICINE DA CAMPON                              |   |
|                     | PANCHE (INDICARE SE NON CONTEGGIATINELLA VOCE COCINE DA CAMPO")                                      |   |
| )ati Dell'Organizz  | TEL/AINE                                                                                             |   |
| an bon organiz      |                                                                                                    |   |
| scritta dipartimer  |                                                                                                    |   |
| -                   |                                                                                                    |   |
| Convenzionata con   | PONTO EUce CON BENERATORE                                                                            |   |
|                     | 20N TO LODE SENZA GENERATURE                                                                         |   |
| Afferiscono ad un   | SUADRIDI DERIVAZIONE (INDICARE SE NON CONTEGGIATINELLA VOLE VICENTE DA CAMPO)                        |   |
|                     | JOADRI GENERALI DA CAMPO (INDICARE SE NON CONTRELLA VOCE "I ANNEDA CAMPO")                           |   |
| ati Della Risorsa   | JOADRI PER TENDE (INDICARE SE NON CUNTEGGIA IT NELLA VOCE "TENDE DA CAMPO")                          |   |
|                     | REFERENTE LOGISTICO-OPERATIVO DELL'OSPEDALE DA CAMPO                                                 |   |
| Quadro:             | RIMORCHIO                                                                                            |   |
|                     |                                                                                                    |   |
| lipologia:          | RIMORCHIO PER IMBARCAZIONI                                                                           |   |
|                     | RISCALDATORIA GAS (INDICARE SE NON CONTEGGIATI NELLA VOCE "TENDE DA CAMPO" O "CUCINE DA CAMPO")      |   |
| Specializzazione:   | RISCALDATORI A GASOLIO (INDICARE SE NON CONTEGGIATI NELLA VOCE "TENDE DA CAMPO" O "CUCINE DA CAMPO") | _ |
|                     | ROOFOLLE                                                                                             | 4 |
| Nome Risorsa:       | TOPOMPE E POMPE DA ACQUA                                                                             | • |
|                     |                                                                                                    |   |
|                     |                                                                                                    |   |
|                     |                                                                                                    |   |
|                     | Faltra Reset                                                                                         |   |
|                     |                                                                                                    |   |
|                     |                                                                                                    |   |
|                     |                                                                                                    |   |
|                     |                                                                                                    |   |
|                     |                                                                                                    |   |
|                     |                                                                                                    |   |
|                     |                                                                                                    |   |
|                     |                                                                                                    |   |
|                     |                                                                                                    |   |